## Instructions for Accessing Your Transcripts in Learn

- 1. Log in to Ignite.
- 2. On the Me tab, click on the Learning tile:

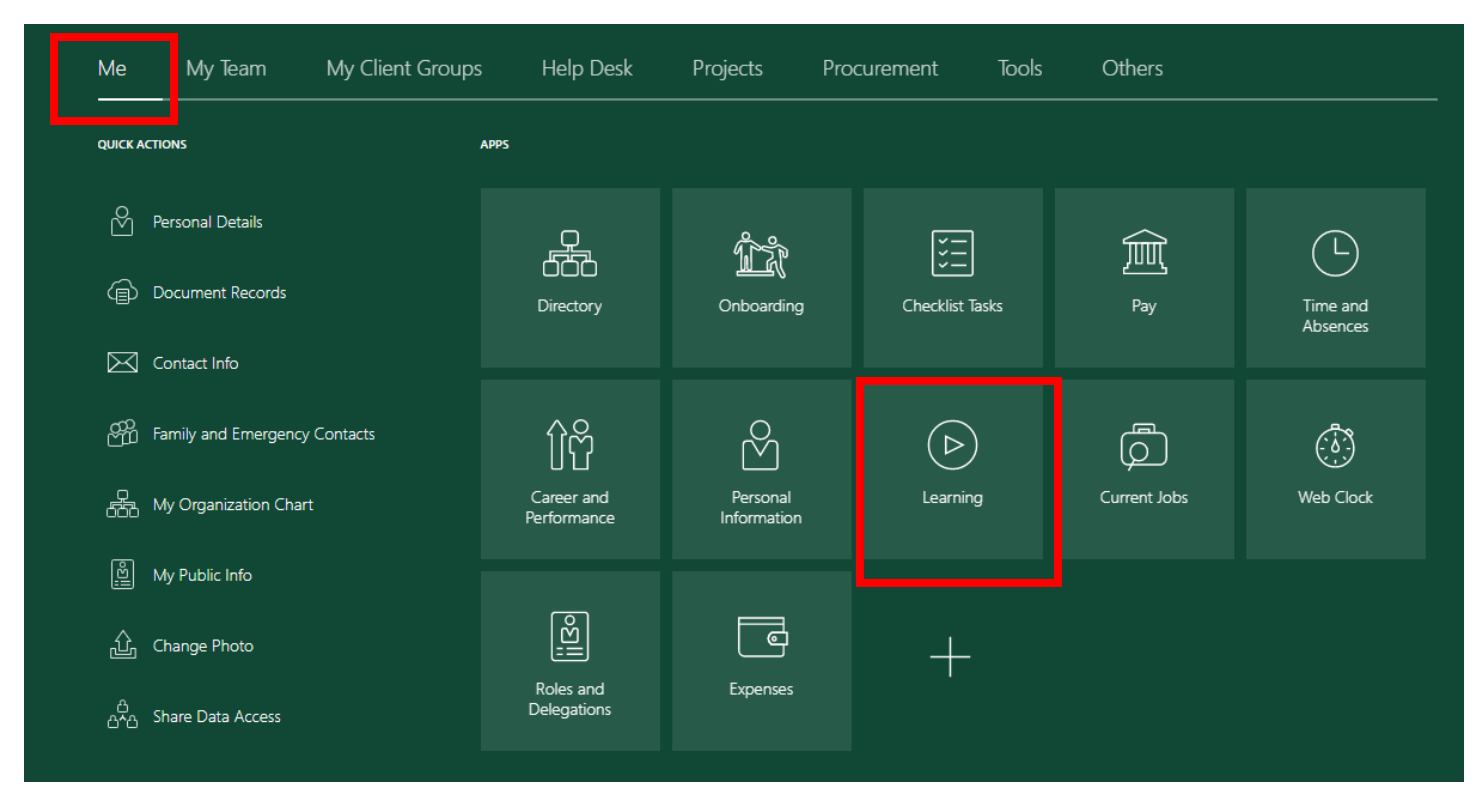

## 3. Select the View Transcript tile.

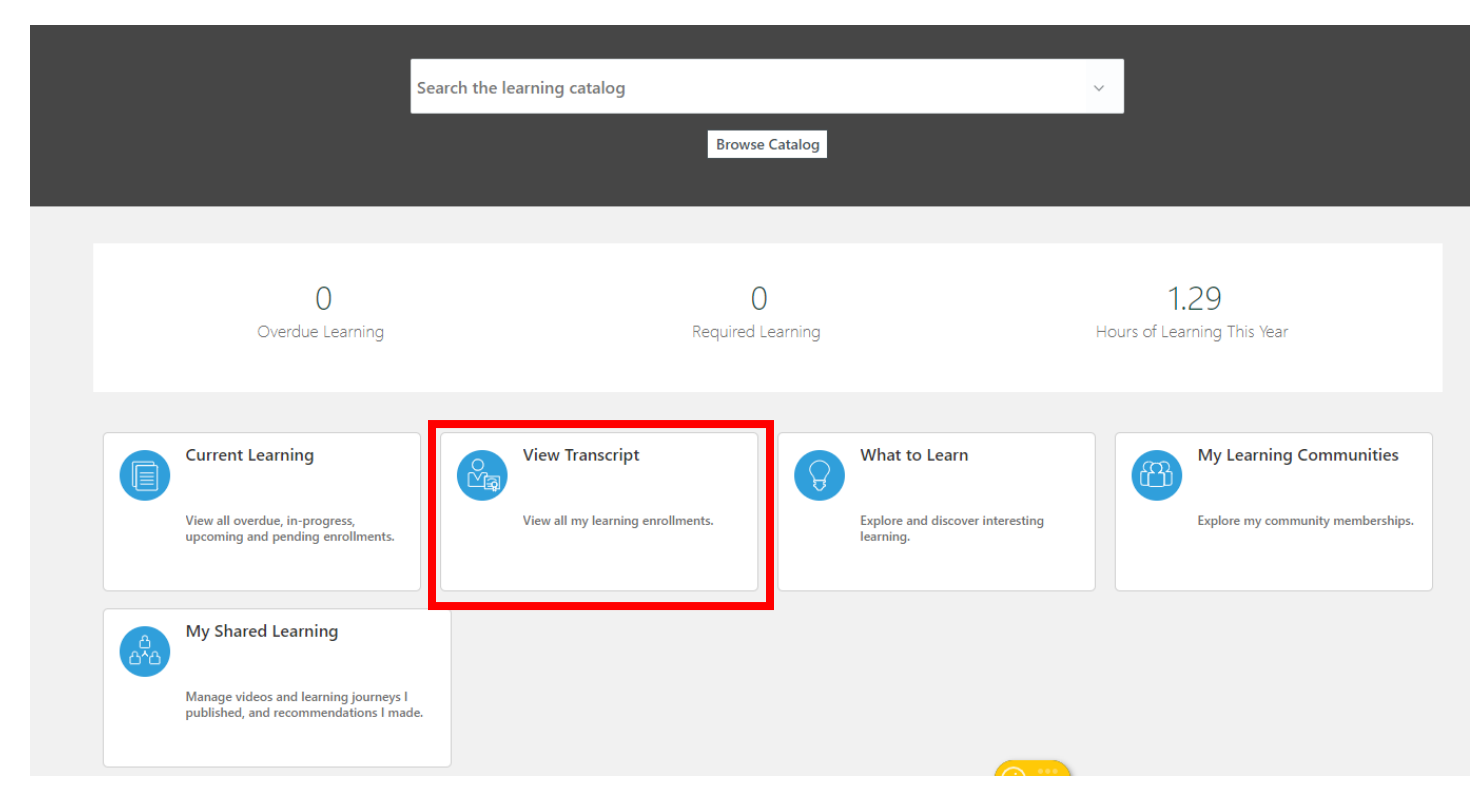

4. The **View Transcript** page shows all of your enrolments and the status of each. For example, this screenshot shows this person completed the "Youth Protection Course: Hiring Staff Who Work With Minors" on 11/12/20.

| Enrollments                          |                                                                                                |                                                                                                    |        |
|--------------------------------------|------------------------------------------------------------------------------------------------|----------------------------------------------------------------------------------------------------|--------|
| Search by learning item title        | Hide Filters Enr                                                                               | rollment Record Status Not Passed $\times$ Completed $\times$ Withdrawn $\times$ Bypass Completed $\times$ |        |
| Filters Reset 🌣                      |                                                                                                | Sort Compl ted on - Most Rece                                                                              | $\sim$ |
| Expand All Collapse All              |                                                                                                | Youth Protection Course: Hiring Staff Who Work With Minors (online course)<br>Course                       |        |
| <ul> <li>Completed Date</li> </ul>   |                                                                                                | Completed on 11/12/2020                                                                                    |        |
| mm/dd/to - mm/dd/to OK               |                                                                                                | Self-registered                                                                                            |        |
| A Enrolled Date                      |                                                                                                | Online Course: Overview of Student Employment for Supervisors                                              | $\sim$ |
| mm/dd/to - mm/dd/to OK               | Overview of Student                                                                            | Course                                                                                                    |        |
| ∧ Due Date                           | Employment<br>Index Forgets Ungets Types Hot vell<br>Inget States hot States Ingets Hot States | Completed on 08/17/2020                                                                                    |        |
| mm/dd/t₀ - mm/dd/t₀ OK               |                                                                                                | Self-registered                                                                                            | $\sim$ |
| ^ Enrollment Record Status     Clear |                                                                                                | Campus Security Authority Online Training Course                                                           |        |
| Completed                            | Campus Security<br>Authority                                                                   | Completed on 07/20/2020                                                                                    |        |
| Completion Request Rejected          | Orine Training                                                                                 | Self-registered                                                                                            |        |
| Pending Required Evaluation          |                                                                                                |                                                                                                    | $\sim$ |

## Manager Instructions for Viewing Employee Learning Transcript in Ignite

- 1. Log in to Ignite.
- 2. On the My Team tab, click on the Learning tile:

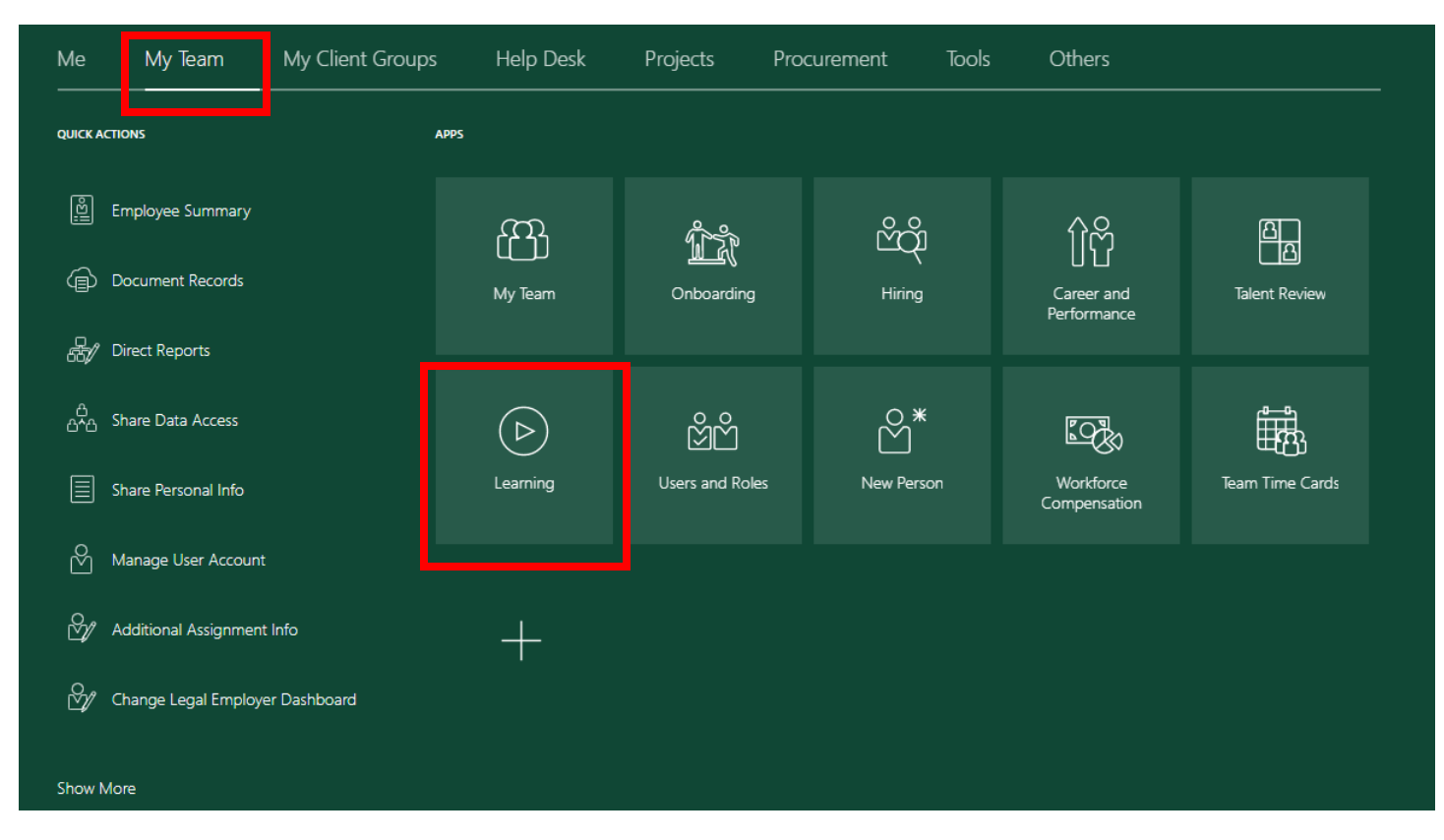

3. On this page, you can see the statuses of each class your employee(s) have enrolled in. Please note: sometimes it is helpful to use the filters on the left side of the page under "All Learning" to quickly see the information you want.

| Search by Lowener | Search For Enrollmen<br>Secondr<br>Proget<br>Manager Name<br>Technic Aligher (17 | nts |         | *                                                                                                    | Brothman Data San<br>Data Data<br>Data Ranga<br>Sant 7 Data |                            | *                           |
|-------------------|----------------------------------------------------------------------------------|-----|---------|----------------------------------------------------------------------------------------------------|-------------------------------------------------------------|----------------------------|-----------------------------|
|                   | All Learning                                                                     | 1   | martnes |                                                                                                    |                                                             |                            | And Decision Association    |
|                   |                                                                                  |     |         | en 2 lage<br>Networ, heplo, all<br>Offictively feasive Coeffi<br>Course<br>Aus Surve<br>Nam Datais<br>Served by Numer Resurce | na poviine course)<br>n. Doe 11.20.2020                     | Evented and Physical State | fort Due bene former to the |